# YDS COURSE REGISTRATION IN SELF- SERVICE BANNER

A how-to for students

## WHY CHANGE?

- The University is de-commissioning OCS, which is the platform that YDS students have used for course registration for over 15 years.
- Most of the rest of the University has moved from OCS to Self-Service Banner already. Our move will align us more closely with our colleagues in the Graduate School and most Professional schools and make cross-registration in courses outside YDS less confusing.
- SSB gives you the opportunity for direct registration no more waiting for adviser and registrar
  approval before your Canvas status in a course converts from Visitor to Student.
- Your adviser no longer approves your course schedule on-line, but you are still expected to meet with your adviser at least once per term.
- With this increased agency comes more responsibility for you to be familiar with YDS enrollment policies, especially the "50/50 rule", minimum enrollment, Elementary languages, and extra work in Undergraduate courses
  - Use the tools! (Concentration worksheets, Yale Degree Audit, YDS Bulletin)

ABOUT YDS > CONTACT OFFICES > OFFICE OF ACADEMIC AFFAIRS > FORMS FOR STUDENTS

#### Bicentennial

Contact Offices

Admissions Office

Alumni Relations Office

Office of Academic Affairs

Faculty Standing Committees

#### Forms for Students

Funding Opportunities for Students

**General Information** 

Office of Diversity, Equity, Inclusion, & Belonging

Office of Student Affairs

Registrar's Office

Development Office

Business, Administration & Finance

## Forms for Students

### M.Div. Degree related forms:

#### • M.Div. Worksheet (pdf)

Suggested M.Div. Curricular Paradigm (pdf)

- Fulfillment of M.Div. Requirements Via Prior Coursework
  - Fulfillment of M.Div. OT Requirement Via Prior Coursework (.pdf)
  - Fulfillment of M.Div. NT Requirement Via Prior Coursework (.pdf)
  - Fulfillment of M.Div. Theology Requirement Via Prior Coursework (.pdf)
  - Fulfillment of M.Div. Ethics Requirement Via Prior Coursework (.pdf)
  - Fulfillment of M.Div. History Requirement Via Prior Coursework (.pdf)

### MAR Concentrations Degree Worksheets:

- Asian Religions (.pdf)
- Bible (.pdf)
- <u>Hebrew Bible (.pdf)</u>
- <u>New Testament (.pdf)</u>
- Black Religion (.pdf)
- <u>Concentration in Second Temple Judaism (.pdf)</u>
- Ethics (.pdf)
- · History of Christianity (.pdf)
- <u>Latinx and Latin American Christianity (.pdf)</u>
- Liturgical Studies (.pdf)

 $\equiv$  Yale Hub

Q

VIEW FULL CALENDAR

2

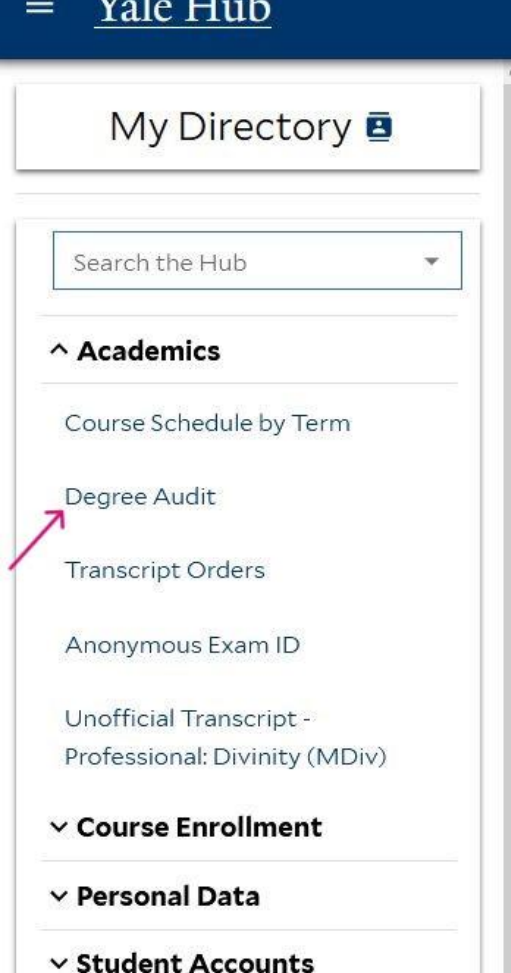

- Y Financial Aid
- ✓ Dining
- ~ Commencement
- ✓ Course Evaluations

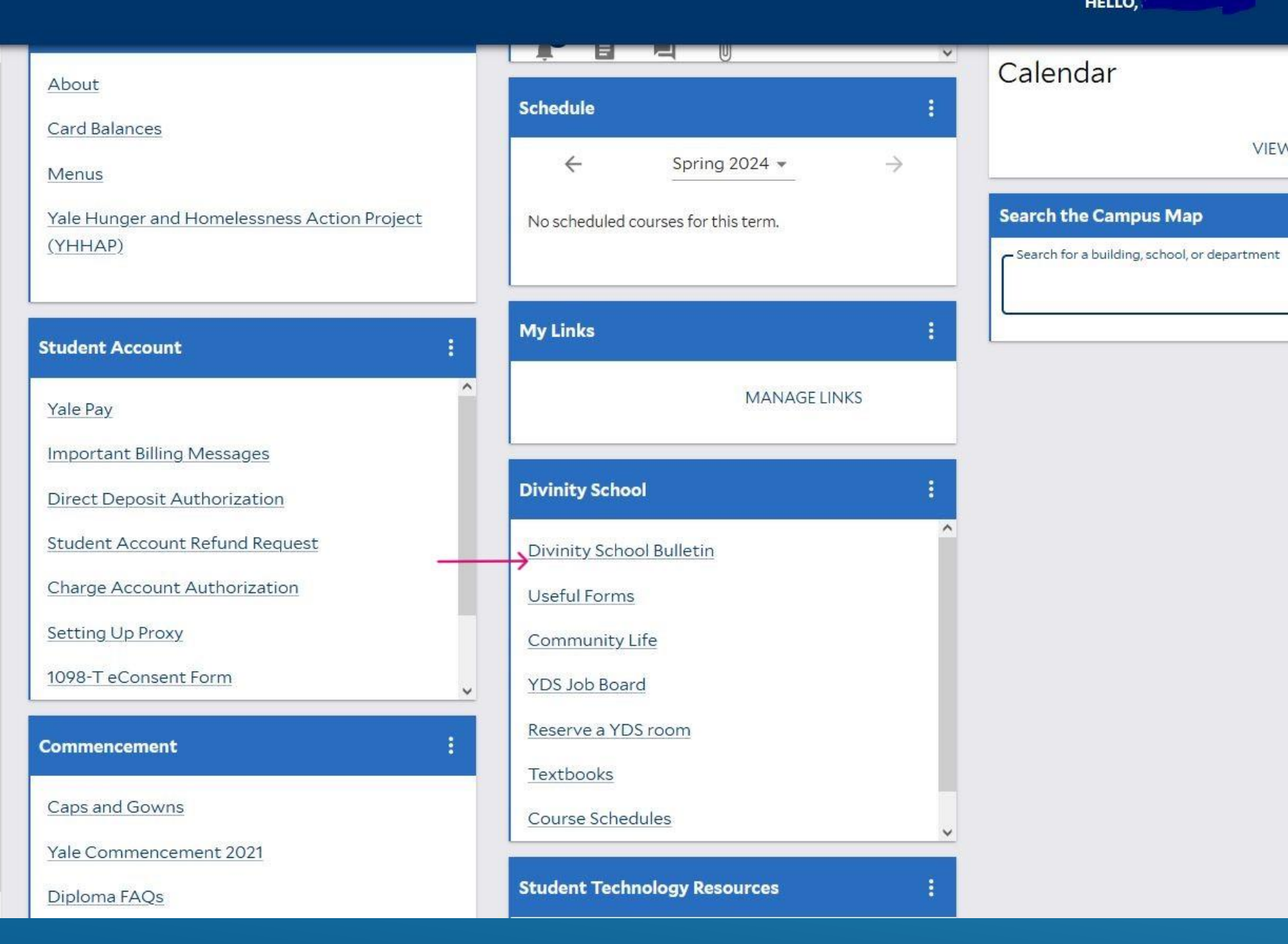

## Divinity School 2023–2024

#### Print/Download Options **Bulletin Archive**

Yale University Publications / Divinity School / Other Curricular Considerations / Foreign Language Study

#### Calendar

## Foreign Language Study

| The President and Fellows of Yale                                   | r oroigii Duilgungo Study                                                                                                    |   |  |  |  |  |  |  |  |  |  |
|---------------------------------------------------------------------|----------------------------------------------------------------------------------------------------|---|--|--|--|--|--|--|--|--|--|
| University                                                          | For M.Div. and M.A.R. students, degree credit may be received for any foreign language study beyond the elementary level. Degree credit may                                                                                                    | y |  |  |  |  |  |  |  |  |  |
| The Officers of Yale University                                     | be received for elementary-level language study only if: Yale Deg                                                                                                    |   |  |  |  |  |  |  |  |  |  |
| Yale Divinity School Dean's                                         | 1. The language is necessary for reading original texts of the Judeo-Christian tradition, or                                                                                                    |   |  |  |  |  |  |  |  |  |  |
| Advisory Council                                                    | 2. The language study is required for the degree (as in the case of several concentrated M.A.R. degrees), or                                                                                                    |   |  |  |  |  |  |  |  |  |  |
| Yale Divinity School Alumni<br>Association                          | <ol> <li>In consultation with the student's adviser and the associate dean of academic affairs, the language is deemed necess a specified course of ministerial or other professional development.</li> </ol>                                          |   |  |  |  |  |  |  |  |  |  |
| Andover Newton Seminary at Yale<br>Divinity School Advisory Council | For students in the comprehensive M.A.R. program or the M.Div. program, elementary-level language study can receive ele<br>students in a concentrated M.A.R. program, distribution will be determined in consultation with the student's adviser. Norm |   |  |  |  |  |  |  |  |  |  |
| Trustees of the Berkeley Divinity<br>School at Yale                 | elementary-level languages will be twelve hours, and further credit will be given only for intermediate-level languages. The<br>Reading, Spanish for Reading, and German for Reading are not eligible for elective credit.                             |   |  |  |  |  |  |  |  |  |  |
| Yale Divinity School<br>Administration and Faculty                  | Normally, elementary-level foreign language study will not be credited toward S.T.M. degree requirements. Such courses c<br>recorded on student transcripts.                                                                                           |   |  |  |  |  |  |  |  |  |  |
| Nature of the Divinity School                                       |                                                                                                    |   |  |  |  |  |  |  |  |  |  |
| Programs of Study                                                   |                                                                                                    |   |  |  |  |  |  |  |  |  |  |
| Areas and Courses of Study                                          |                                                                                                    |   |  |  |  |  |  |  |  |  |  |
| Other Curricular<br>Considerations                                  |                                                                                                    |   |  |  |  |  |  |  |  |  |  |
| YDS Internships                                                     |                                                                                                    |   |  |  |  |  |  |  |  |  |  |
| Vocation and Leadership                                             |                                                                                                    |   |  |  |  |  |  |  |  |  |  |
| The Annand Program for<br>Spiritual Formation                       |                                                                                                    |   |  |  |  |  |  |  |  |  |  |
| Educational Leadership and                                          |                                                                                                    |   |  |  |  |  |  |  |  |  |  |
|                                                                     |                                                                                                    |   |  |  |  |  |  |  |  |  |  |

| Martineto                                                                                                    |                                                            | ٦                                                                |                                          |                   |                     |                                |         |
|----------------------------------------------------------------------------------------------------|------------------------------------------------------------|------------------------------------------------------------------|------------------------------------------|-------------------|---------------------|--------------------------------|---------|
| Master of D                                                                                                    |                                                            |                                                                  |                                          |                   |                     |                                |         |
| Credits required: 72                                                                                                    | Credits applied: 34 C                                      | atalog: Fall 2022                                                |                                          |                   |                     |                                |         |
| Students with heavy beyond six years.                                                                                                 | responsibilities outside of s                              | chool are strongly advised t                                     | to reduce their course load, but the tot | al program of     | study for the M.    | Div. degree shall not          | t be ex |
| O 72 Credit H                                                                                                    | urs                                                        | Still needed:                                                    | You have 34 credit hours includ          | ling in-progres   | s credits.          |                                |         |
|                                                                                                    |                                                            |                                                                  |                                          |                   |                     |                                |         |
| O Program of                                                                                                    | Study Requirements                                         | Still needed:                                                    | See Master of Divinity Requiren          | nents section     |                     |                                |         |
| O Program of                                                                                                    | Study Requirements                                         | Still needed:                                                    | See Master of Divinity Requiren          | nents section     |                     |                                | _       |
| Program of     Master of D     Catalog: Fall 2022                                                                                     | study Requirements                                         | Still needed:<br>ents INCOMPLETE<br>Course                       | See Master of Divinity Requiren          | Grade             | Credits             | Term                           | R       |
| Program of     Master of D     Catalog: Fall 2022     AREA I REQ                                                                      | Study Requirements                                         | Still needed:<br>ents INCOMPLETE<br>Course                       | See Master of Divinity Requiren          | Grade             | Credits             | Term                           | 5       |
| Program of     Master of D     Catalog: Fall 2022     AREA I REQ     Hebrew                                                           | Study Requirements ivinity Requirem JIREMENTS Bible        | Still needed:<br>ents INCOMPLETE<br>Course<br>REL 503            | See Master of Divinity Requiren          | Grade<br>CR       | Credits             | Term<br>Fall 2022              | F       |
| <ul> <li>Program of</li> <li>Master of D</li> <li>Catalog: Fall 2022</li> <li>AREA I REQ</li> <li>Hebrew</li> <li>New Tess</li> </ul> | Study Requirements ivinity Requirem JIREMENTS Bible tament | Still needed:<br>ents INCOMPLETE<br>Course<br>REL 503<br>REL 506 | See Master of Divinity Requiren          | Grade<br>CR<br>IP | Credits<br>3<br>(3) | Term<br>Fall 2022<br>Fall 2023 |         |

# THE REGISTRATION PROCESS

## START AT THE HUB

## $\equiv$ <u>Yale Hub</u>

| My Directory 🖪                         | Menus         Yale Hunger and Homelessness Action Project         (YHHAP) | No scheduled courses for this term.   |
|----------------------------------------|---------------------------------------------------------------------------|---------------------------------------|
| Search the Hub    Academics            | Student Account :                                                         | My Links :                            |
| ^ Course Enrollment                    | Yale Pay                                                                  | MANAGE LINKS                          |
| Registration                           | Important Billing Messages Direct Deposit Authorization                   | Divinity School                       |
| Form                                   | Student Account Refund Request                                            | Divinity School Bulletin              |
| Y Personal Data                        | Charge Account Authorization                                              | <u>Useful Forms</u>                   |
| ✓ Student Accounts                     | Setting Up Proxy                                                          | Community Life                        |
| ✓ Financial Aid                        | 1098-T eConsent Form                                                      | VDS Job Board                         |
| ~ Dining                               | Commencement :                                                            | Reserve a YDS room                    |
| ✓ Commencement                         | Caps and Gowns                                                            | Course Schedules                      |
| <ul> <li>Course Evaluations</li> </ul> | Yale Commencement 2021                                                    | · · · · · · · · · · · · · · · · · · · |
| ∨ Other                                | Diploma FAQs                                                              | Student Technology Resources          |
|                                        |                                                                           | Student Resources                     |
|                                        | Printing :                                                                | Get Tech Support or Repairs           |

| Q |
|---|
|   |

HELLO,

¢2

•

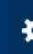

Student • Registration

#### Registration

#### What would you like to do?

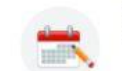

Register for Classes Search and register for your classes. You can also view and manage your schedule.

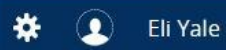

Student • Registration • Select a Term

#### Select a Term

| Terms Open for Registration<br>Fall 2023 |                                  |
|------------------------------------------|----------------------------------|
|                                          |                                  |
|                                          |                                  |
|                                          |                                  |
|                                          | Only eligible terms will display |

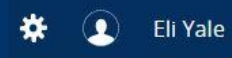

### <u>Student</u> • <u>Registration</u> • <u>Select a Term</u> • Register for Classes

### Register for Classes

| Find Classes Enter CRNs Sched                    | lule and Options                                                    |
|--------------------------------------------------|---------------------------------------------------------------------|
| Enter Your Search Criteria ()<br>Term: Fall 2023 |                                                                     |
| School                                           |                                                                     |
| Subject                                          | David Geffen School of Drama                                        |
| Course Number                                    | Divinity School                                                     |
| Keyword                                          | Graduate School of Arts & Sci                                       |
| Instructor                                       | Law School                                                          |
|                                                  | Physician Associate Program                                         |
| Meeting Days                                     |                                                                     |
| Sunday                                           |                                                                     |
| Monday                                           |                                                                     |
| Tuesday                                          |                                                                     |
| Wednesday                                        | Calcat the cabcal that affare the course                            |
| Thursday                                         |                                                                     |
| Friday                                           |                                                                     |
| Saturday                                         |                                                                     |
| Start Time                                       |                                                                     |
| End Time                                         |                                                                     |
| Display or hide additional registration inform   | ation using Ctrl + Alt + V. Use Ctrl + Alt + C to reset all panels. |
|                                                  |                                                                     |
| Panels -                                         | Conditional Add and Drop 0 Submit                                   |

/

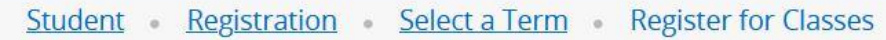

### Register for Classes

| Find Classes Enter CRNs Sche | edule and Options              |
|------------------------------|--------------------------------|
| Term: Fall 2023              | ^                              |
| Schoo                        | bl × Divinity School           |
| Subje                        | ct                             |
| Course Numbe                 | et.                            |
| Keywor                       | d                              |
| Instructo                    |                                |
| Meeting Day                  |                                |
| Sunda                        |                                |
| Used                         |                                |
| Monda                        |                                |
| Tuesda                       |                                |
| Wednesda                     |                                |
| Thursda                      |                                |
| Frida                        |                                |
| Saturda                      |                                |
| Start Tim                    |                                |
| End Tim                      |                                |
|                              | Search Glear > Advanced Search |
|                              |                                |

🗱 🧕 Eli Yale

### $\equiv$ Yale

#### Student • Registration • Select a Term • Register for Classes

#### Register for Classes

| -Ind Classes Enter CRN                                    | s Schedule          | and Options |     |    |       |                           |                                                                               |                                                           |   |              |
|-----------------------------------------------------------|---------------------|-------------|-----|----|-------|---------------------------|-------------------------------------------------------------------------------|-----------------------------------------------------------|---|--------------|
| Search Results — 111 Clas<br>ferm: Fall 2023 School: Divi | sses<br>nity School |             |     |    |       |                           |                                                                               |                                                           |   | Search Again |
| N.T. Interpretation II                                    | Religion            | REL         | 506 | 01 | 21811 | Laura Nasrallah (Primary) | s M T W T F s 10:30 AM - 11:20 AM Type: Class 40 of 100 seats r               | DI: Area I<br>DI: New Testament                           | 3 | Add          |
| Biblical Prophecy                                         | Religion            | REL         | 511 | 01 | 21814 | Gregory Mobley (Primary)  | S M T W T F S 01:30 PM - 03:20 PM Type: Clas: 38 of 50 seats re               | Primary Course Number<br>Limited Enrollment<br>DI: Area I | 3 | Add          |
| Intermediate NT Greek                                     | Religion            | REL         | 518 | 01 | 20669 | Judith Gundry (Primary)   | S M T W T F S 10:00 AM - 11:20 AM Type: Class 50 of 50 seats re               | Primary Course Number<br>Limited Enrollment<br>DI: Area I | 3 | Add          |
| Exegesis: Gospel of John                                  | Religion            | REL         | 530 | 01 | 23100 | Yii-Jan Lin (Primary)     | s M т w т г s 09:30 AM - 11:20 AM <b>Туре:</b> Class <b>44</b> of 50 seats re | Primary Course Number<br>Limited Enrollment<br>DI: Area I | 3 | Add          |
| Dead Sea Scrolls                                          | Religion            | REL         | 542 | 01 | 21818 | Molly Zahn (Primary)      | S M T W T F S 01:30 PM - 03:20 PM Type: Clas: 37 of 50 seats re               | Primary Course Number<br>DI: Area I                       | 3 | Add          |
| Rdgs:2TJewshTxts:Chronicl                                 | . Religion          | REL         | 552 | 01 | 21821 | Molly Zahn (Primary)      | S M T W T F S 01:30 PM - 03:20 PM Type: Clas: 38 of 50 seats re               | Primary Course Number<br>Limited Enrollment<br>DI: Area I | 3 | Add          |

Panels -

Conditional Add and Drop 0 Subn

## Use the Add button to add courses

#### <u>Student</u> • <u>Registration</u> • <u>Select a Term</u> • Register for Classes

#### **Register for Classes**

| Find Classes Enter CRNs Search Results — 111 Classe | Schedule an | nd Options |     |    |       |                               |                                                             |                                     |                                                            |     | Search Anain |  |
|-----------------------------------------------------|-------------|------------|-----|----|-------|-------------------------------|-------------------------------------------------------------|-------------------------------------|------------------------------------------------------------|-----|--------------|--|
| Term: Fall 2023 School: Divinity School             |             |            |     |    |       |                               |                                                             |                                     |                                                            |     |              |  |
| Marguand Chapel Choir                               | Religion    | REL        | 801 | 01 | 21586 | Alfred Gumbs (Primary)        | <u>в м т w т ғ s</u> 06:30 РМ - 08:00 РМ <b>Туре:</b> Class | 47 of 50 seats re                   | DI: Área IV                                                | 1   | Add          |  |
| Marguand Gospel Choir                               | Religion    | REL        | 802 | 01 | 21587 | <u>Mark Miller</u> (Primary)  | S M T W T F S 06:00 PM - 09:00 PM Type: Class               | 41 of 50 seats re                   | Primary Course Number<br>DI: Area IV                       | 0.5 | Add          |  |
| Intro Pastoral Theology & Care                      | Religion    | REL        | 807 | 01 | 20683 | <u>Joyce Mercer</u> (Primary) | S M T W T F S 01:30 PM - 04:00 PM Type: Class               | 10 of 24 seats re<br>Time Conflict! | Primary Course Number<br>Limited Enrollment<br>DI: Area IV | 3   | Add          |  |
|                                                     |             |            |     |    |       |                               |                                                             |                                     | DI: Area IV                                                |     |              |  |

|                  |               |                               |         |                               |                    |                               | · · · · · · · · · · · · · · · · · · · | • •                                                                                                    |                           |         |       |         |                              |        |
|------------------|---------------|-------------------------------|---------|-------------------------------|--------------------|-------------------------------|---------------------------------------|----------------------------------------------------------------------------------------------------|---------------------------|---------|-------|---------|------------------------------|--------|
| 🛍 Schedule       | Schedul       | e Details                     |         |                               |                    |                               |                                       | Summary                                                                                                    |                           |         |       |         |                              |        |
| Class Schedule f | for Fall 2023 |                               |         |                               |                    |                               |                                       | If a course requires inetractor permission, please use the CRN listed and complete the Instructor Permission Request Form. |                           |         |       |         |                              |        |
|                  | Sunday        | Monday                        | Tuesday | Wednesday                     | Thursday           | Friday                        | Saturday                              |                                                                                                    |                           |         |       |         |                              |        |
| 10am             |               | 1000000000000                 |         |                               |                    | Bernowan                      |                                       | Title                                                                                                    | Details                   | Credits | CRN   | Status  | Action                       | 袋.     |
| 11am             |               | <u>N.T. Interpretation II</u> |         | <u>N.T. Interpretation II</u> |                    | <u>N.T. Interpretation II</u> |                                       | Intro Pastoral Theology & Care                                                                                             | REL 807, 01               | 3       | 20683 | Pending | Registered on Web            |        |
| 12pm             |               |                               |         |                               |                    |                               | (                                     | • <u>Pessimism</u>                                                                                                    | REL 620, 01               | 3       | 21820 | Pending | Registered on Web            |        |
| 1nm              |               |                               |         |                               |                    |                               |                                       | Christ and Being Human                                                                                                    | REL 612, 01               | 3       | 21872 | Pending | Registered on Web            |        |
| ipin             |               |                               |         |                               | Intro Pesi Pessini | sm                            |                                       | N.T. Interpretation II                                                                                                    | REL 506, 01               | 3       | 21811 | Pending | Registered on Web 🔹          |        |
| 2pm              |               |                               |         |                               | Theology & (       |                               |                                       |                                                                                                    |                           |         |       |         |                              |        |
| Зрт              |               |                               |         |                               | V// X.,            | A                             | ~                                     | Total Hours   Registered: 0   Billing: 0                                                                                   | CEU: 0   Min: 0   Max: 15 |         |       |         |                              |        |
| Panels 💌         |               |                               |         |                               |                    |                               |                                       |                                                                                                    |                           |         |       |         | 🗋 Conditional Add and Drop 🕚 | Submit |

The courses you are about to register for appear in the "Summary"

### $\equiv$ Yale

#### Student • Registration • Select a Term • Register for Classes

#### **Register for Classes**

| Find Classes Enter CRNs                                          | Schedule an | d Options |     |    |       |                        |                                                                   |                                     |                                                            |     |              |
|------------------------------------------------------------------|-------------|-----------|-----|----|-------|------------------------|-------------------------------------------------------------------|-------------------------------------|------------------------------------------------------------|-----|--------------|
| Search Results — 111 Classes<br>Term: Fall 2023 School: Divinity | s<br>School |           |     |    |       |                        |                                                                   |                                     |                                                            |     | Search Again |
| Marquand Chapel Choir                                            | Religion    | REL       | 801 | 01 | 21586 | Alfred Gumbs (Primary) | <mark>в м т w т ғ в</mark> 06:30 РМ - 08:00 РМ <b>Туре:</b> Class | 47 of 50 seats re                   | DI: Area IV                                                | 1   | Add          |
| Marguand Gospel Choir                                            | Religion    | REL       | 802 | 01 | 21587 | Mark Miller (Primary)  | S M T W T F S 06:00 PM - 09:00 PM Type: Class                     | 41 of 50 seats re                   | Primary Course Number<br>DI: Area IV                       | 0.5 | Add          |
| Intro Pastoral Theology & Care                                   | Religion    | REL       | 807 | 01 | 20683 | Joyce Mercer (Primary) | <u>вмтw</u> т ғ в 01:30 РМ - 04:00 РМ <b>Туре:</b> Cass           | 10 of 24 seats re<br>Time Conflict! | Primary Course Number<br>Limited Enrollment<br>DI: Area IV | 3   | Add          |

|                   |               |                                                 |         |                                |                     |                                | <b>A</b> |                                                                                                    |                           |         |       |         |                         |                |  |  |
|-------------------|---------------|-------------------------------------------------|---------|--------------------------------|---------------------|--------------------------------|----------|----------------------------------------------------------------------------------------------------|---------------------------|---------|-------|---------|-------------------------|----------------|--|--|
| 🗎 Schedule        | Schedule Deta | ails                                            |         |                                |                     |                                |          | Summary  If a course requires instructor permission, please use the CRN listed and complete the <u>Instructor Permission Request Form</u> . |                           |         |       |         |                         |                |  |  |
| Class Schedule    | for Fall 2023 |                                                 |         |                                |                     |                                |          |                                                                                                    |                           |         |       |         |                         |                |  |  |
| No. 100 100 and 1 | Sunday        | Monday                                          | Tuesday | Wednesday                      | Thursday            | Friday                         | Saturday |                                                                                                    |                           |         |       |         |                         |                |  |  |
| 10am              | 22            | GERERAL AND AND AND AND AND AND AND AND AND AND |         | VAL COMPANY                    |                     | A CONTRACTOR OF CONTRACTOR     |          | Title                                                                                                    | Details                   | Credits | CRN   | Status  | Action                  | <del>ې</del> . |  |  |
| 11am              |               | <u>N.C.Interpretation II</u>                    |         | <u>N. I. Interpretation II</u> |                     | <u>N. I. Interpretation II</u> |          | Intro Pastoral Theology & Care                                                                                                    | REL 807, 01               | 3       | 20683 | Pending | Registered on Web       | ×              |  |  |
| 12pm              |               |                                                 |         |                                |                     |                                |          | • <u>Pessimism</u>                                                                                                    | REL 620, 01               | 3       | 21820 | Pending | Registered on Web       | *              |  |  |
| 1000              |               |                                                 |         |                                |                     |                                |          | Christ and Being Human                                                                                                    | REL 612, 01               | 3       | 21872 | Pending | Registered on Web       | *              |  |  |
| 1pm               |               |                                                 |         |                                | Intro Pas Pessinis  | a                              |          | N.T. Interpretation II                                                                                                    | REL 506, 01               | 3       | 21811 | Pending | Registered on Web       | *              |  |  |
| 2pm               |               |                                                 |         |                                | <u>Ineology a t</u> | $\mathbf{\mathcal{D}}$         |          |                                                                                                    |                           |         |       |         |                         |                |  |  |
| 3pm               |               |                                                 |         |                                | M Mainlain 4        | 4                              |          | V Total Hours   Registered: 0   Billing: 0                                                                                                  | CEU: 0   Min: 0   Max: 18 | 5       |       |         |                         |                |  |  |
| Panels 💌          |               |                                                 |         |                                |                     |                                |          |                                                                                                    |                           |         |       |         | Conditional Add and Dro | op 🚯 Submit    |  |  |

Note any time conflicts

## Change your mind? "Remove" the course

| ≡ Yale                                                     |                       |            |                               |                                   |                                                                                                    |               |                                  |                       |                                         |                                            |              |                    |                     | * 🤇          | Eli Yale     |
|------------------------------------------------------------|-----------------------|------------|-------------------------------|-----------------------------------|----------------------------------------------------------------------------------------------------|---------------|----------------------------------|-----------------------|-----------------------------------------|--------------------------------------------|--------------|--------------------|---------------------|--------------|--------------|
| <u>Student</u> • <u>Registra</u>                           | ation • <u>Se</u>     | lect a Ter | <u>m</u> • Registe            | er for Class                      | ses                                                                                                    |               |                                  |                       |                                         |                                            |              |                    |                     |              |              |
| Register for Classe                                        | s                     |            |                               |                                   |                                                                                                    |               |                                  |                       |                                         |                                            |              |                    |                     |              |              |
| Find Classes Enter CRNs                                    | Schedule an           | d Options  |                               |                                   |                                                                                                    |               |                                  |                       |                                         |                                            |              |                    |                     |              |              |
| Search Results — 94 Class<br>Term: Fall 2023 Subject: Phil | es<br>osophy          |            |                               |                                   |                                                                                                    |               |                                  |                       |                                         |                                            |              |                    |                     | Searc        | h Again      |
| Work in Progress I                                         | Philosophy            | PHIL       | 706 01                        | 17907                             | <u>Jason Stanle</u> y (Primary)                                                                                 | SMTWTFS 01:30 | PM - 03:20 PM <b>Type:</b> Class | <b>15</b> of 15 se    | Area Stu<br>ats re GS:Hum               | aies: ⊨urope<br>ianities                   |              | 3                  |                     | Add          | ^            |
| TheolPredication&DivineAttrbts                             | Philosophy            | PHIL       | 731 01                        | 23432                             | John Pittard (Primary)                                                                                          | SMTWTFS 01:30 | PM - 03:20 PM <b>Type:</b> Class | <b>19</b> of 20 se    | Seconda<br>ats re GS:Socia<br>Limited R | ary Course Nu<br>al Sciences<br>Enrollment | mber         | 3                  |                     | Add          |              |
| Early Greek Philosophers                                   | Philosophy            | PHIL       | 737 01                        | 17908                             | <u>Verity Harte</u> (Primary)<br><u>Brad Inwood</u>                                                             | SMTWTFS03:30  | PM - 05:20 PM Type: Class        | <b>12</b> of 15 se    | Primary<br>ats re Limited I             | Course Num!<br>Enrollment                  | per          | 3                  |                     | Add          |              |
| ₩ ◀ Page 9 of 10                                           | ▶ ₩   10 v            | Per Page   |                               |                                   |                                                                                                    |               |                                  |                       |                                         |                                            |              |                    |                     | Recor        | ds: 94 🗸     |
|                                                            |                       |            |                               |                                   |                                                                                                    |               |                                  |                       |                                         |                                            |              |                    |                     |              |              |
| Schedule                                                   | )etails               |            |                               |                                   |                                                                                                    |               | Intie                            |                       | Details                                 | Credits                                    | CRN          | Status             | Action              |              | <b>₽</b> - ^ |
| Sunday                                                     | Monday                | Tuesday    | Wednesday                     | Thursda                           | iy Friday                                                                                                    | Saturday      | TheolPredication&Div             | <u>vineAttrbts</u>    | PHIL 731, 01                            | 3                                          | 23432        | Pending            | Remove              | $\mathbf{i}$ |              |
| 10am                                                       | NT. Interpretation II |            | N.T. Interpretation 1         |                                   | <u>MT Interpretation II</u>                                                                                     |               | Early Greek Philosoph            | <u>hers</u>           | PHIL 737, 01                            | 3                                          | <u>17908</u> | Inst Perm Required | Registered on Web   | •            |              |
| 11am                                                       |                       |            |                               |                                   | haid and a shall be a shall be a shall be a shall be a shall be a shall be a shall be a shall be a shall be a s |               | Intro Pastoral Theolog           | g <u>y &amp; Care</u> | REL 807, 01                             | 3                                          | 20683        | Pending            | Registered on Web   | •            |              |
| 12pm                                                       |                       |            |                               |                                   |                                                                                                    |               | Pessimism                        |                       | REL 620, 01                             | 3                                          | 21820        | Pending            | Registered on Web   | •            |              |
| 1pm                                                        |                       |            |                               |                                   |                                                                                                    |               | Christ and Being Hum             | nan                   | REL 612, 01                             | 3                                          | 21872        | Pending            | Registered on Web   | •            |              |
| 2nm                                                        |                       |            | <u>TheolPredication&amp;D</u> | vine Intro Pas Pe<br>Theology & i | essimism                                                                                                    |               | N.T. Interpretation II           |                       | REL 506, 01                             | 3                                          | 21811        | Pending            | Registered on Web   | ¥            |              |
| 2000                                                       |                       |            |                               | A A                               |                                                                                                    |               | Total Hours   Registered         | d: 0   Billing: 0     | CEU: 0   Min: 0   Max: 1                | 5                                          |              |                    |                     |              | ~            |
| Panels 🔻                                                   |                       |            |                               | A FEFFFFF                         |                                                                                                    |               | •                                |                       |                                         |                                            |              |                    | Conditional Add and |              | Submit       |

## Oops, forgot to add something? You can add by CRN

| ≡ Yale                                                        | * | 1 | Eli Yale |
|---------------------------------------------------------------|---|---|----------|
| Student • Registration • Select a Term • Register for Classes |   |   |          |
| Register for Classes                                          |   |   |          |
| Find Clarses Enter CRNs Sthedule and Options                  |   | _ | _        |
| Enter Course Reference Numbers (CRNs) to Register             |   |   |          |
|                                                               |   |   |          |
| CRN CRN                                                       |   |   | 1        |
| + Add Another CRN Add to Summary                              |   |   |          |
|                                                               |   |   |          |
|                                                               |   |   | 1        |
|                                                               |   |   | 9        |
|                                                               |   |   |          |

### $\equiv$ Yale

Student • Registration • Select a Term • Register for Classes

#### **Register for Classes**

| Find Classes                      | Enter CRNs                        | Schedule and | Options  |       |                    |                                                        |                                                     |             |                                     |                        |                             |                                                          |       |                |                      |            |            |
|-----------------------------------|-----------------------------------|--------------|----------|-------|--------------------|--------------------------------------------------------|-----------------------------------------------------|-------------|-------------------------------------|------------------------|-----------------------------|----------------------------------------------------------|-------|----------------|----------------------|------------|------------|
| Search Results<br>Term: Fall 2023 | 5 — 94 Classes<br>Subject: Philos | s<br>ophy    |          |       |                    |                                                        |                                                     |             |                                     |                        |                             |                                                          |       |                |                      | Search     | Again      |
| Work in Progress                  | l                                 | Philosophy   | PHIL     | 706   | 01                 | 17907                                                  | Jason Stanley (Primary)                             | SMTWTFS 01: | 30 PM - 03:20 PM <b>Type:</b> Class | 15 of 15 seats         | Area<br>re GS:I             | a Studies: Europe<br>Humanities                          |       | 3              |                      | Add        | ^          |
| TheolPredication                  | <u>&amp;DivineAttrbts</u>         | Philosophy   | PHIL     | 731   | 01                 | 23432                                                  | John Pittard (Primary)                              | SMTWTFS 01: | 30 PM - 03:20 PM <b>Type:</b> Class | <b>19</b> of 20 seats  | Sec<br>re GS:<br>Lim        | condary Course Nu<br>Social Sciences<br>hited Enrollment | imber | 3              |                      | Add        |            |
| Early Greek Philos                | sophers                           | Philosophy   | PHIL     | 737   | 01                 | 17908                                                  | <u>Verity Harte</u> (Primary)<br><u>Brad Inwood</u> | SMTWTFS 03: | 30 PM - 05:20 PM <b>Type:</b> Class | 12 of 15 seats         | Prin<br><sup>s re</sup> Lim | mary Course Numi<br>nited Enrollment                     | ber   | 3              |                      | Add        | 1          |
| 🖌 🖣 Page 🛛                        | 9 of 10 🕨                         | ▶   10 ∨ P   | 'er Page |       |                    |                                                        |                                                     |             |                                     |                        |                             |                                                          |       |                |                      | Records    | s: 94 🗸    |
| Cobodulo I                        | Cohodulo Dot                      | baila        |          |       |                    |                                                        |                                                     |             | • •                                 |                        |                             |                                                          |       |                |                      |            |            |
| ass Schodulo for Ea               | - Schedule Det                    | lans         |          |       |                    |                                                        |                                                     |             | litie                               | 1                      | Details                     | Credit                                                   | s CRN | Status         | Action               |            | <b>₽</b> . |
| Sund                              | lay                               | Monday       | Tuesday  | We    | ednesday           | Thursday                                               | r Friday                                            | Saturday    | TheolPredication&Div                | ineAttrbts             | PHIL 731, 01                | 3                                                        | 23432 | Pending        | Remove               | *          |            |
| 10am                              | 5A                                |              |          | NTI   | Interpretation II  |                                                        |                                                     |             | Farly Greek Philosoph               | hers                   | PHII 737 01                 | 3                                                        | 17908 | Inst Perm Reru | ured Registered on V | Veh v      |            |
| 11am                              |                                   |              |          |       |                    |                                                        |                                                     |             | Intro Pastoral Theolog              | w & Care               | REL 807 01                  | 3                                                        | 20683 | Pending        | Registered on V      | Veb =      |            |
| 40.000                            |                                   |              |          |       |                    |                                                        |                                                     |             | •                                   | <u>iy a care</u>       | NEE 007, 07                 | 5                                                        | 20003 | rending        | Registered on v      | *          |            |
| 12pm                              |                                   |              |          |       |                    |                                                        |                                                     |             | Pessimism                           |                        | REL 620, 01                 | 3                                                        | 21820 | Pending        | Registered on V      | Veb 🔻      |            |
| 1pm                               |                                   |              |          | 10000 |                    |                                                        | 777                                                 |             | Christ and Being Hum                | nan                    | REL 612, 01                 | 3                                                        | 21872 | Pending        | Registered on V      | Veb 🔹      |            |
| 2pm                               |                                   |              |          | Theol | Predication&Divine | <u>Intro Pas</u> <u>Pes</u><br><u>Theology &amp; I</u> | ssinism                                             |             | N.T. Interpretation II              |                        | REL 506, 01                 | 3                                                        | 21811 | Pending        | Registered on V      | Veb 🔹      |            |
| 255                               |                                   |              |          |       |                    |                                                        |                                                     |             | Total Hours   Registered            | l: 0   Billing: 0   CE | U: 0   Min: 0   M           | lax: 15                                                  |       |                |                      |            |            |
| Panels •                          |                                   |              |          |       |                    |                                                        |                                                     |             |                                     |                        |                             |                                                          |       |                | Conditional Add      | and Drop 🕕 | Submit     |
|                                   |                                   |              | _        |       |                    |                                                        |                                                     |             |                                     |                        |                             |                                                          |       |                | -                    |            |            |

-

Eli Yale

When ready to process an action, hit "Submit"

### $\equiv$ Yale

Donale -

javascript:void(0);

Submit

#### Student • Registration • Select a Term • Register for Classes

| Register for Classes                                |                        |         |       |                        |                                |                         |                           |             |
|-----------------------------------------------------|------------------------|---------|-------|------------------------|--------------------------------|-------------------------|---------------------------|-------------|
| Find Classes Enter CRAs Schedule a                  | and Options            |         |       |                        |                                |                         |                           |             |
| Summary                                             |                        |         |       |                        |                                |                         |                           | e î         |
| Term: Fall 2023                                     |                        |         |       |                        |                                |                         |                           |             |
| Title                                               | * Details              | Credits | CRN   |                        | Level                          | Status                  | Message                   | <b>\$</b> . |
| Intro Pastoral Theology & Care                      | REL 807, 01            | 3       | 20683 | Divinity               | Professional: Divinity (MI     | Div) Registered         | Registered on Web10/18/20 | 23          |
| N.T. Interpretation II                              | REL 506, 01            | 3       | 21811 | Divinity               | Professional: Divinity (MI     | Div) Registered         | Registered on Web10/18/20 | 23          |
| Pessimism                                           | REL 620, 01            | 3       | 21820 | Divinity               | Professional: Divinity (MD     | Div) Registered         | Registered on Web10/18/20 | 23          |
| Prt Internshp Prac I- Ministry                      | REL 3986, 01           | 3       | 20853 | Credit/No Credit       | Professional: Divinity (MD     | Div) Registered         | Registered on Web10/18/20 | 23          |
| Total Hours   Registered: 12   Billing: 12   CEU: 0 | Min: 0   Max: 15       |         |       |                        |                                |                         |                           | ,           |
|                                                     |                        |         |       | • • •                  |                                |                         |                           |             |
| Schedule Schedule Details                           |                        |         |       |                        |                                |                         |                           |             |
| lass Schedule for Fall 2023                         |                        |         |       |                        |                                |                         |                           |             |
| Sunday                                              | Monday                 | Tue     | esday | Wednesday              | Thursday                       | Friday                  | Saturday                  |             |
| ivan                                                | N.T. Interpretation II |         |       | N.T. Interpretation II |                                | SN.T. Interpretation II |                           |             |
| 11am                                                |                        |         |       |                        |                                |                         |                           |             |
| 12pm                                                |                        |         |       |                        |                                |                         |                           |             |
|                                                     |                        |         |       |                        |                                |                         |                           |             |
| 1pm                                                 |                        |         |       |                        | Plate Patteral Theol Participe |                         |                           |             |
| 2pm                                                 |                        |         |       |                        |                                |                         |                           |             |
|                                                     |                        |         |       |                        |                                |                         |                           |             |

Checking the grade modes

## Check your current term enrollment in the Hub

-

HELLO, ELI

## $\equiv$ <u>Yale Hub</u>

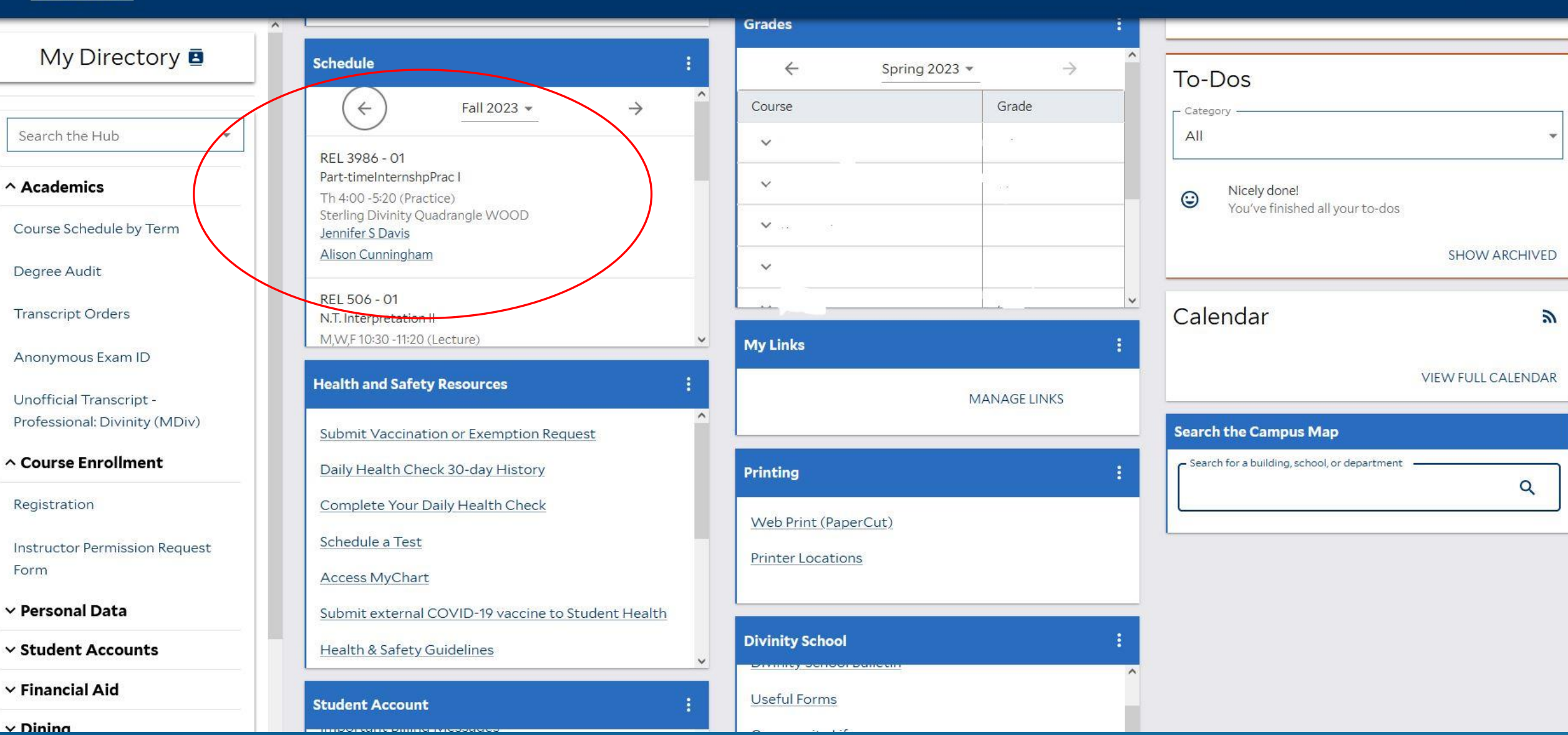

# REGISTERING FOR "DOWNTOWN" COURSES

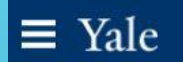

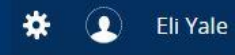

### Register for Classes

| Find Classes Enter CRNs Schedu                  | ule and Options                                                     |       |                                         |                                   |
|-------------------------------------------------|---------------------------------------------------------------------|-------|-----------------------------------------|-----------------------------------|
| Enter Your Search Criteria 🕕                    |                                                                     |       |                                         | ^                                 |
| Term: Fall 2023                                 |                                                                     |       |                                         |                                   |
|                                                 | <u></u>                                                             |       |                                         |                                   |
| School                                          | 1                                                                   |       |                                         |                                   |
| Subject                                         | David Geffen School of Drama                                        | ^     |                                         |                                   |
| Course Number                                   | Divinity School                                                     |       |                                         |                                   |
| Keyword                                         | Graduate School of Arts & Sci                                       |       |                                         |                                   |
| Instructor                                      | Law School                                                          |       |                                         |                                   |
|                                                 | Physician Associate Program                                         |       |                                         |                                   |
| Meeting Days                                    |                                                                     | · · · |                                         |                                   |
| Sunday                                          |                                                                     |       |                                         |                                   |
| Monday                                          |                                                                     |       |                                         |                                   |
| Tuesday                                         |                                                                     |       |                                         |                                   |
| Wednesday                                       |                                                                     |       |                                         |                                   |
| Thursday                                        |                                                                     |       |                                         |                                   |
| Friday                                          |                                                                     |       |                                         |                                   |
| Saturday                                        |                                                                     |       |                                         |                                   |
| Start Time                                      |                                                                     |       |                                         |                                   |
| End Time                                        |                                                                     |       |                                         |                                   |
|                                                 | ×                                                                   |       |                                         | ~                                 |
| Display or hide additional registration inform: | ation using Ctri + Alt + V. Use Ctri + Alt + C to reset all panels. |       |                                         |                                   |
| Panels 🔹                                        |                                                                     |       |                                         | Conditional Add and Drop 0 Submit |
| EDIT Decembral                                  |                                                                     |       | 62000 - 2022. Elizaina All dabte record | ellucian.                         |

#### **Register for Classes**

| Search Results       Search Results       Searc                                                                                                    | ain        |
|----------------------------------------------------------------------------------------------------|------------|
| Security Instrmat-BASSOON       School of Music       MUS       541       02       18777       Kyung Yu (Primary)       SM T W T F S - Type: Class Building: None Ro       99 of 99 seats c       MU: Peformance<br>Other Humanities       1.5       Add         Secondry Instrmat-CELLO       NUS       MUS       641       03       18778       18778       Kyung Yu (Primary)       Sm T W T F S - Type: Class Building: None Ro       99 of 99 seats c       MU: Peformance<br>Other Humanities       1.5       Add                                                                                                    | ^          |
| Security Instrumt-CELLO NUS NUS 541 03 18778 Kyung Yu (Primary) ISTR Kyung Yu (Primary) ISTR Kyung Yu |            |
|                                                                                                    |            |
| Security Instrumt-CHORAL C. School of Music MUS 541 04 18780 Kyung Yu (Primary) Is IN T W T F IS - Type: Class Building: None Roo 99 of 99 seats c. Other Humanities Other Humanities Add                                                                                                    |            |
| Records: 29 Records: 29                                                                                                    | 5 🗸        |
| Schedule Details                                                                                                    |            |
| Sunday         Monday         Tuesday         Wednesday         Thursday         Friday         Saturday         Title         Details         Credits         CRN         Status         Action                                                                                                    | <b>*</b> - |
| 6am                                                                                                    |            |
| 7am Neighbors and Others PHIL 493, 02 0 17976 Registered None                                                                                                    |            |
| 8am 8am 8am 8am 8am 8am 8am 8am 8am 8am                                                                                                    |            |
| 9am     9am     Rel 620,01     3     21820     Registered     None                                                                                                    |            |
| 10am REL 807, 01 3 20683 Registered None                                                                                                    | _          |
| Image: N.T. Interpretation II     Image: N.T. Interpretation II       11am                                                                                                    |            |
| ascriptivoid(0);                                                                                                    | abmit      |

Banner will translate credits. Undergraduáte course credit requires permission of Degree Director

🗱 👤 🛛 Eli Yale

|                                                            | ΞX                         | Yale                  |                         |                        |              |                                                      |           |                                 |                                             |                                       |                                |                                       |                                |             |                             |                                   |                           |                                |                            |                        |            |                                    | *                     | Eli Yale       |
|------------------------------------------------------------|----------------------------|-----------------------|-------------------------|------------------------|--------------|------------------------------------------------------|-----------|---------------------------------|---------------------------------------------|---------------------------------------|--------------------------------|---------------------------------------|--------------------------------|-------------|-----------------------------|-----------------------------------|---------------------------|--------------------------------|----------------------------|------------------------|------------|------------------------------------|-----------------------|----------------|
|                                                            | Stude                      | ent •                 | <u>Regis</u>            | stratio                | <u>n</u> • 🗋 | <u>Select a Terr</u>                                 | n •       | Register                        | r for Class                                 | es                                    |                                |                                       |                                |             |                             |                                   |                           |                                |                            |                        |            | Save Successful                    |                       |                |
|                                                            | Regis                      | ster fo               | or Clas                 | ses                    |              |                                                      |           |                                 |                                             |                                       |                                |                                       |                                |             |                             |                                   |                           |                                |                            |                        |            | <b>0</b> MGT 413 CRN 2             | 2065: NOT EN          | ROLLED -       |
|                                                            | Find C                     | lasses                | Enter Cl                | RNs                    | Schedule     | e and Options                                        |           |                                 |                                             |                                       |                                |                                       |                                |             |                             |                                   |                           |                                | (                          |                        |            | Enrollment rest                    | <u>icted to speci</u> | fic student    |
|                                                            | Searc<br>Term:             | ch Resul<br>Fall 2023 | ts — 229 (<br>School: S | Classes<br>School of I | Manageme     | ent                                                  |           |                                 |                                             |                                       |                                |                                       |                                |             |                             |                                   |                           |                                |                            |                        |            | information. See                   | course descri         | ption for more |
|                                                            | State                      | & Society             |                         | S                      | School of M  | a MGT                                                | 413       | 03                              | 22063                                       | <u>lan Shapiro</u><br>Mushfiq Mot     | <u>arak</u> (Primar            | у) [S М                               | TWTFS                          | s] 01:00 PI | M - 02:20 PN                | I Type: Clas                      | ss 6 of 75 se<br>Time Cor | ats rem<br><mark>flict!</mark> | Area Studie:<br>MG: Core C | s: Intl Relat<br>ourse | ions       | 0                                  |                       | Add            |
| <b>∃ Yale</b><br>Student • <u>Registra</u>                 | ation Sele                 | <u>ect a Ter</u>      | <u>m</u> • R            | Register               | for Class    | ses                                                  |           |                                 |                                             |                                       |                                |                                       |                                |             | LAW 2                       | 0034 CRI                          | <u>1 21547: No</u>        | * (1)<br>DT ENROL              | Eli Yale                   | s: Intl Relat          | ions       | 0                                  |                       | Add            |
| Register for Classe                                        | s                          |                       |                         |                        |              |                                                      |           |                                 |                                             |                                       |                                |                                       | /                              |             | Enrollr                     | nent rest                         | ricted to sp<br>course de | ecific stud                    | dent<br>for more           | Juise                  |            |                                    |                       |                |
| Find Classes Enter CRNs                                    | Schedule and               | l Options             |                         |                        |              |                                                      |           |                                 |                                             |                                       |                                |                                       |                                |             | inform                      | ation.                            | <u>course de</u>          | scription                      | <u>or more</u>             | s: Intl Relat          | ions       |                                    |                       |                |
| Search Results — 56 Classe<br>Term: Fall 2023 School: Scho | es<br>ol of Global Affairs |                       |                         |                        |              |                                                      |           |                                 |                                             |                                       |                                |                                       |                                |             | <b>GLBL</b> 5               | 015 CRN                           | 118831: NC                | T ENROLI                       | <u>ED -</u>                | ourse                  |            | U                                  |                       | Add            |
| <u>Negotiations</u>                                        | Global Affairs             | GLBL                  | 5015                    | 01                     | 18831        | <u>Barry Nalebuff</u> (Primar<br><u>Daylian Cain</u> | y) s      | MTWTFS 09<br>MTWTFS -           | 9:00 AM - 11:30 AM T<br>Type: Class Buildin | Type: Class I 6 c<br>Ig: None Roc Tir | f 22 seats rem<br>ne Conflict! | GB: Filser<br>GB: Electi<br>GB: SAT-U | maintenni Cours<br>ve<br>JNSAT | ie .        | Enrollr<br>popula<br>inform | nent rest<br>ition. See<br>ation. | ricted to sp<br>course de | ecific stur<br>scription f     | dent<br>or more            | s: Intl Relat          | ions       | -                                  |                       | (m)            |
|                                                            |                            |                       |                         |                        |              |                                                      |           |                                 |                                             |                                       |                                | Limited E                             | nrollment                      |             | GLBL 5                      | 015 CRN                           | 18831: Ins                | tructor Pe                     | ermission                  | /                      |            |                                    |                       |                |
| Applied Methods of Analysis                                | Global Affairs             | GLBL                  | 5020                    | 01                     | 18832        | <u>Justin Thomas</u> (Prima                          | y) s      | M T W T F S 01<br>M T W T F S - | 1:00 PM - 02:15 PM 1<br>Type: Class Buildin | Type: Class g<br>Ig: William L. Tir   | FULL: 0 of 35<br>ne Conflict!  | Primary C<br>GB: Core                 | ourse Number                   |             | Requir                      | ed                                |                           | Add                            |                            | e CRN liste            | d and comp | lete the Instructor Permission Reg | iest Form.            |                |
| Comp Politics Global Affairs                               | Global Affairs             | GI BI                 | 5040                    | 01                     | 18833        | Jennifer Gandhi (Prima                               | arv) S    | MTWTFS 02                       | 2:30 PM - 03:45 PM 1                        | Type: Class 7 o                       | f 52 seats rem                 | Primary C                             | ourse Number                   |             | 0                           |                                   |                           | Add                            |                            | Credit                 | S CRN      | Status                             | Action                |                |
|                                                            | Cooper viterio             | OLD C                 | 0040                    | 01                     | 10000        | <u>commer canan</u> (r mite                          |           |                                 |                                             | Tir                                   | ne Conflict!                   | GB: Core                              |                                |             |                             |                                   |                           | Criss                          | ~                          | 1.5                    | 22065      | Errors Preventing Registra         | Remove                |                |
|                                                            |                            |                       |                         |                        |              |                                                      |           | -                               | • • •                                       |                                       |                                |                                       |                                |             |                             |                                   |                           |                                |                            | 2                      | 20692      | Peristared                         | None                  |                |
| Schedule III Schedule D                                    | etails                     |                       |                         |                        |              |                                                      |           |                                 | Summi                                       | агу                                   | ····· .                        |                                       |                                |             |                             |                                   | <u></u>                   |                                |                            | 2                      | 20003      | Pagistarad                         | None                  |                |
| Sunday<br>6am                                              | Monday                     | Tuesday               | Wed                     | dnesday                | Thursda      | ay Friday                                            |           | Saturday                        | Title                                       |                                       | Deta                           | ails                                  | Credits C                      | CRN         | Status                      |                                   | Action                    |                                | \$                         | 3                      | 21020      | Registered                         | None                  |                |
| Zam                                                        |                            |                       |                         |                        |              |                                                      |           |                                 | < Negotiatio                                | ons                                   | GLBL                           | 5015, 01                              | 1.5 <u>11</u>                  | <u>8831</u> | Errors Prever               | <u>ting Registra</u> .            | Remove                    | •                              | _                          | 3                      | 21811      | Registered                         | None                  | *              |
| 8am                                                        |                            |                       |                         |                        |              |                                                      |           |                                 | <u>Antitrust a</u>                          | and Democracy                         | LAW                            | 20034, 01                             | 2 2                            | 1547        | Errors Prever               | <u>ting Registra</u> .            | Remove                    | •                              |                            |                        |            |                                    |                       |                |
| 9am M                                                      | egotiations                |                       |                         |                        |              |                                                      |           |                                 | N T Interr                                  | toral Theology & C                    | are REL                        | 807, 01                               | 3 20                           | 0683        | Registered                  | ~ f                               | None                      |                                |                            |                        | C          |                                    |                       |                |
| 10am                                                       |                            |                       |                         |                        |              |                                                      |           |                                 | Pessimis                                    | <u>im</u>                             |                                | $\bigcirc$                            | 116                            | 1820        | Registered                  | OI                                | es                        | SIC                            | JN                         | a                      | )<br>S     | CNOOI                              | SIC                   | lve            |
| 11am                                                       | N.T.<br>Interpretation     |                       | N.T. Int                | terpretation II        | -            | N.T. Interpretation                                  | <u>11</u> |                                 | V Total Hour                                | rs   Registered: 9   B                | illing: 9   CEU: 0   I         | Min: 0   Max: 15                      |                                |             |                             |                                   |                           |                                |                            |                        |            |                                    |                       |                |
| Panels 🔹                                                   |                            |                       |                         |                        |              |                                                      |           |                                 |                                             |                                       | +                              | 1<br>C                                | 2ir                            | $\cap$      | \\/                         | n                                 |                           | a a Dro                        |                            |                        | Ire        | as/tor                             | ms                    |                |
|                                                            |                            |                       |                         |                        |              |                                                      |           |                                 |                                             |                                       |                                |                                       |                                |             | VV                          |                                   |                           |                                |                            |                        |            |                                    |                       |                |

# REGISTERING FOR LIMITED ENROLLMENT COURSES

| Student • <u>Registrat</u>                                                           | tion • <u>Se</u>         | e <mark>lect a Te</mark> | <u>rm</u> • | Registe | r for Clas | ses                                          |                                                             |                          |                                                                     | Save Successful                                                                                                    |                                            |
|--------------------------------------------------------------------------------------|--------------------------|--------------------------|-------------|---------|------------|----------------------------------------------|-------------------------------------------------------------|--------------------------|---------------------------------------------------------------------|----------------------------------------------------------------------------------------------------|--------------------------------------------|
| Register for Classes           Find Classes         Enter CRNs                       | Schedule an              | d Options                |             |         |            |                                              |                                                             |                          |                                                                     | REL 612 CRN 2187     Enrollment has readered by the second second s | 2: NOT ENROLLED -<br>ached capacity set by |
| Search Results — 94 Classes<br>Term: Fall 2023 Subject: Philos<br>Work in Progress I | s<br>sophy<br>Philosophy | PHIL                     | 706         | 01      | 17907      | Jason Stanley (Primary)                      | s м т w т ғ s 01:30 РМ - 03:20 РМ Туре: Class               | <b>15</b> of 15 seats re | Area Studies: Europe<br>GS:Humanities                               | PHIL 737 CRN 179 <u>Required</u>                                                                                                    | 08: Instructor Permission                  |
| TheolPredication&DivineAttrbts                                                       | Philosophy               | PHIL                     | 731         | 01      | 23432      | John Pittard (Primary)                       | s M T W T F s 01:30 PM - 03:20 PM Type: Class               | <b>19</b> of 20 seats re | Secondary Course Number<br>GS:Social Sciences<br>Limited Enrollment | 3                                                                                                    | Add                                        |
| Early Greek Philosophers                                                             | Philosophy               | PHIL                     | 737         | 01      | 17908      | <u>Verity Harte</u> (Primary)<br>Brad Inwood | <u>s м т w т ғ s</u> 03:30 РМ - 05:20 РМ <b>Туре:</b> Class | 12 of 15 seats re        | Primary Course Number<br>Limited Enrollment                         | 3                                                                                                    | Add                                        |
| ₩ ◀ Page 9 of 10                                                                     | ▶ ▶   10 ~               | Per Page                 |             |         |            |                                              |                                                             |                          |                                                                     |                                                                                                    | Records: 94                                |

|                | 191.          |                        |         |                               |            |                        |          |   | -                                        |                          |         |              |                            |                 |              |        |
|----------------|---------------|------------------------|---------|-------------------------------|------------|------------------------|----------|---|------------------------------------------|--------------------------|---------|--------------|----------------------------|-----------------|--------------|--------|
| 🛱 Schedule     | I Sched       | ule Details            |         |                               |            |                        |          |   | Summary                                  |                          |         |              |                            |                 |              |        |
| Class Schedule | for Fall 2023 |                        |         |                               |            |                        |          |   |                                          |                          |         |              |                            |                 |              | ^      |
|                | Sunday        | Monday                 | Tuesday | Wednesday                     | Thursday   | Friday                 | Saturday |   | Title                                    | Details                  | Credits | CRN          | Status                     | Action          |              | ☆.     |
| 10am           |               | N.T. Interpretation II |         | <u>N.T. Interpretation II</u> |            | N.T. Interpretation II |          | Î | Early Greek Philosophers                 | PHIL 737, 01             | 3       | <u>17908</u> | Errors Preventing Registra | Remove          | •            |        |
| 11am           |               |                        |         | -                             |            |                        |          |   | Intro Pastoral Theology & Care           | REL 807, 01              | 3       | 20683        | Registered                 | None            | *            |        |
| 12pm           |               |                        |         |                               |            |                        |          |   | Pessimism                                | REL 620, 01              | 3       | 21820        | Registered                 | None            | •            |        |
| 1pm            |               |                        |         |                               |            |                        |          |   | Christ and Being Human                   | REL 612, 01              | 3       | 21872        | Errors Preventing Registra | Remove          | •            |        |
| 2pm            |               |                        |         |                               | Theology & | <u>in</u>              |          |   | N.T. Interpretation II                   | REL 506, 01              | 3       | 21811        | Registered                 | None            | *            | ~      |
| Snm            |               |                        |         |                               |            |                        |          | ~ | Total Hours   Registered: 9   Billing: 9 | CEU: 0   Min: 0   Max: 1 | 5       |              |                            |                 |              |        |
| Panels 💌       |               |                        |         |                               |            |                        |          |   |                                          |                          |         |              |                            | Conditional Add | and Drop 🕕 📔 | Submit |

## "Remove" and resubmit

## Requesting Instructor Permission

## **≡** Yale

Student • Registration • Select a Term • Register for Classes

#### **Register for Classes**

| Find Classes Enter CRNs                                        | Schedule and | Options |     |    |       |                                                     |                                                                   |                          |                                                                     |   |              |
|----------------------------------------------------------------|--------------|---------|-----|----|-------|-----------------------------------------------------|-------------------------------------------------------------------|--------------------------|---------------------------------------------------------------------|---|--------------|
| Search Results — 94 Classes<br>Term: Fall 2023 Subject: Philos | i<br>ophy    |         |     |    |       |                                                     |                                                                   |                          |                                                                     |   | Search Again |
| TheolPredication&DivineAttrbts                                 | Philosophy   | PHIL    | 731 | 01 | 23432 | <u>John Pittard</u> (Primary)                       | s м т <mark>w</mark> т ғ s 01:30 PM - 03:20 PM <b>Type:</b> Class | <b>19</b> of 20 seats re | GS:Social Sciences<br>Limited Enrollment<br>Secondary Course Number | 3 | Add          |
| Early Greek Philosophers                                       | Philosophy   | PHIL    | 737 | 01 | 17908 | <u>Verity Harte</u> (Primary)<br><u>Brad Inwood</u> | s m T w T F s 03:30 PM - 05:20 PM Type: Class                     | <b>12</b> of 15 seats re | Limited Enrollment<br>Primary Course Number                         | 3 | Add          |
| Tutorial                                                       | Philosophy   | PHIL    | 750 | 01 | 17909 | <u>Sun-Joo Shin</u> (Primary)                       | s   M   T   W   T   F   s - Type: Class Building: None Roc        | <b>10</b> of 10 seats re | GS Independent Reading<br>GS:Humanities                             | 3 | Add          |
|                                                                |              |         |     |    |       |                                                     |                                                                   |                          | Priman/ Course Number                                               |   | ~ *          |

 $\bigcirc$ 

Eli Yale

\*

| Martin       | II on a   |                        |         |                        |          |                        |          | • | • •                                      |                          |                 |                  |                                     |                            |             |
|--------------|-----------|------------------------|---------|------------------------|----------|------------------------|----------|---|------------------------------------------|--------------------------|-----------------|------------------|-------------------------------------|----------------------------|-------------|
| Schedule     | •= Schedu | Jie Detalis            |         |                        |          |                        |          |   | E Summary                                |                          | _               |                  |                                     |                            |             |
| Class Schedu | Sunday    | Mandau                 | Tuesday | Wedneeday              | Thursday | Friday                 | Caturday |   | If a course requires instructor p        | permission, please use   | e the CRN liste | i and complete t | ie <u>Instructor Permission Req</u> | uest Form.                 |             |
| 6am          | Sunday    | Monday                 | Tuesday | wednesday              | Thursday | riiday                 | Saturday | ^ | Title                                    | Details                  | Credits         | CRN              | Status                              | Action                     | <b>\$</b> . |
| 7am          |           |                        |         |                        |          |                        |          |   | Early Greek Philosophers                 | PHIL 737, 01             | 3               | <u>17908</u>     | Inst Perm Required                  | Registered on Web          | ¥           |
| 8am          |           |                        |         |                        |          |                        |          |   | • Intro Pastoral Theology & Care         | REL 807, 01              | 3               | 20683            | Registered                          | None                       | *           |
|              |           |                        |         |                        |          |                        |          |   | N.T. Interpretation II                   | REL 506, 01              | 3               | 21811            | Registered                          | None                       | *           |
| 9am          |           |                        |         |                        |          |                        |          |   | Pessimism                                | REL 620, 01              | 3               | 21820            | Registered                          | None                       | ×           |
| 10am         |           |                        |         |                        |          |                        |          |   |                                          |                          |                 |                  |                                     | <u>×</u>                   |             |
| 22270700     |           | N.T. Interpretation II |         | N.T. Interpretation II |          | N.T. Interpretation II |          |   | Total Hours   Registered: 9   Billing: 9 | CEU: 0   Min: 0   Max: 1 | 5               |                  |                                     |                            |             |
| 11am         | )         | - <u>-</u>             |         | -                      |          |                        |          | v |                                          |                          |                 |                  |                                     | C Ora different Add and De |             |

C
C
A
C
A
C
A
C
A
C
A
C
A
C
A
C
A
C
A
C
A
C
A
C
A
C
A
C
A
C
A
C
A
C
A
C
A
C
A
C
A
C
A
C
A
C
A
C
A
C
A
C
A
C
A
C
A
C
A
C
A
C
A
C
A
C
A
C
A
C
A
C
A
C
A
C
A
C
A
C
A
C
A
C
A
C
A
C
A
C
A
C
A
C
A
C
A
C
A
C
A
C
A
C
A
C
A
C
A
C
A
C
A
C
A
C
A
C
A
C
A
C
A
C
A
C
A
C
A
C
A
C
A
C
A
C
A
C
A
C
A
C
A
C
C
A
C
C
A
C
C
A
C
C
C
A
C
C
C
C
C
C
C
C
C
C
C
C
C
C
C
C
C
C
C
C
C
C
C
C
C
C
C
C
C

### Instructor Permission Request Form

Use this form to request instructor permission to register for courses during the registration and add/drop periods. Once submitted, the request will be routed to the instructor and you will be able to view the request status on the Registration Resources tab at <u>Yale Hub</u>. If your request is approved, you will need to log into the registration system and add the course to your schedule.

If you have any questions about courses that require instructor permission, please contact the department offering the course.

| Term:            | Fall 2023 V |
|------------------|-------------|
| Enter CRN:<br>OR |             |
| Subject Code     | :           |
| Course #:        |             |
| Section:         |             |

#### su//fra ann vale edu/fra/Adviseel ist isn

## Access the form, enter the CRN, and explain

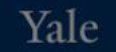

| YaleHub > Instructor Permission Request Form                                                                                                    |                                                                                                    | Instructor Approval Request ×                                    |                                                            | ×        |                                                                                    |
|----------------------------------------------------------------------------------------------------|----------------------------------------------------------------------------------------------------|------------------------------------------------------------------|------------------------------------------------------------|----------|------------------------------------------------------------------------------------|
| Instructor Permission Request Forr<br>Use this form to request instructor permission to register for courses during the re<br>tab at <u>Yale Hub</u> . If your request is approved, you will need to log into the registration<br>If you have any questions about courses that require instructor permission, please |                                                                                                    | Term Code:<br>CRN:<br>Course:<br>Title:<br>Submitted:<br>Reason: | 202303<br>17908<br>PHIL 737 01<br>Early Greek Philosophers |          | ctor and you will be able to view the request status on the Registration Resources |
| Term: Fall 2023    Enter CR 1: 17908   OR                                                                                                    | PHIL 737 01<br>CRN 17908<br>Early Greek Philosophers<br>Meeting Info:<br>W 3:30pm-5:20pm<br>Instructors:<br>Verity Harte; Brad Inwood |                                                                  |                                                            | 0 / 1000 |                                                                                    |
| Search                                                                                                    | + Request Approval                                                                                                    | Cancel                                                           |                                                            | Save     |                                                                                    |

Yale

| YaleHub > Instructor Permission Request Form                                                                                                    |                                                                                                    | Instructor Approval Request             |                                                            | ×   |                                                                                    |
|----------------------------------------------------------------------------------------------------|----------------------------------------------------------------------------------------------------|-----------------------------------------|------------------------------------------------------------|-----|------------------------------------------------------------------------------------|
| Instructor Permission Request For<br>Use this form to request instructor permission to register for courses during the re<br>tab at <u>Yale Hub</u> . If your request is approved, you will need to log into the registration                                                                                                    |                                                                                                    | Term Code:<br>CRN:<br>Course:<br>Title: | 202303<br>17908<br>PHIL 737 01<br>Early Greek Philosophers |     | ctor and you will be able to view the request status on the Registration Resources |
| If you have any questions about course the second second s | PHIL 737 01<br>CRN 17908<br>Early Greek Philosophers<br>Mesting Info:<br>W 3:30pm-5:20pm<br>Instructors:<br>Verity Harte; Brad Inwood | Reason:                                 | I really really want to take this course                   |     |                                                                                    |
| Search                                                                                                    | + Request Approval                                                                                                    | Cancel                                  | s                                                          | ave |                                                                                    |

YaleHub > Instructor Permission Request Form

### Instructor Permission Request Form

Use this form to request instructor permission to register for courses during the registration and add/drop periods. Once submitted, the request will be routed to the instructor and you will be able to view the request status on the Registration Resources tab at <u>Yale Hub</u>. If your request is approved, you will need to log into the registration system and add the course to your schedule.

If you have any questions about courses that require instructor permission, please contact the department offering the course.

| Term: Fall 2023 V                                                             |                                                                |                                                               |  |  |
|-------------------------------------------------------------------------------|----------------------------------------------------------------|---------------------------------------------------------------|--|--|
| Enter CRN:                                                                    |                                                                |                                                               |  |  |
| OR<br>Subject Code:                                                           |                                                                |                                                               |  |  |
| Course #:                                                                     |                                                                |                                                               |  |  |
| Section:                                                                      |                                                                |                                                               |  |  |
| Search                                                                        |                                                                |                                                               |  |  |
| Scarch                                                                        |                                                                |                                                               |  |  |
| Approval Requests                                                             |                                                                |                                                               |  |  |
| PHIL 737 01 Pending<br>CRN 17908                                              | GLBL 6535 01 Approved<br>CRN 20437                             | GLBL 5050 01 Denied CRN 23268                                 |  |  |
| Farly Greek Philosophers                                                      | Social Innovation Starter                                      | Intro:Python in Global Affairs                                |  |  |
| Early Greek Fillosophers                                                      |                                                                |                                                               |  |  |
| Meeting Info:<br>W 2:20pm 5:20pm                                              | Meeting Info:<br>Th 94m211am                                   | Meeting Info:<br>T form-7:50pm                                |  |  |
| Meeting Info:<br>W 3:30pm-5:20pm<br>Instructors:                              | Meeting Info:<br>Th 9am-11am<br>Instructors:                   | Meeting Info:<br>T 6pm-7:50pm<br>Instructors:                 |  |  |
| Meeting info:<br>W 3:30pm-5:20pm<br>Instructors:<br>Verity Harte; Brad Inwood | Meeting Info:<br>Th 9am-11am<br>Instructors:<br>Teresa Chahine | Meeting Info:<br>T 6pm-7:50pm<br>Instructors:<br>William King |  |  |

## You will also receive an email notification regarding your request

| <u>^</u>                          |
|-----------------------------------|
| ^                                 |
|                                   |
|                                   |
|                                   |
|                                   |
|                                   |
|                                   |
|                                   |
| ~                                 |
|                                   |
|                                   |
| ^                                 |
| ction 🔅                           |
| Registered on Web                 |
| lone 🔹                            |
| Dropped on Web                    |
| lone 🔹                            |
| None 🔹 🗸                          |
|                                   |
| Conditional Add and Drop 🕕 Submit |
|                                   |

# Changes can be made through January 26th

## In Summary:

- Access Course Registration through the Hub beginning January 9<sup>th.</sup>
- You may not yet be able to register for some courses in other schools if their registration has not yet begun.
- Can't save a draft registration but you can "submit" multiple times/multiple actions.
- Limited enrollment courses may be closed, waitlisted, or require Instructor Permission.
- Some Professional Schools require you to complete their procedures/forms in order to register (e.g. SOM, Law, Global Affairs, Architecture, etc). Complete the Change in Course form also.
- Changes in Grade Mode and Add/Drop after Jan 26<sup>th</sup> still require a form.
- Enrollment in undergraduate courses still requires permission form and extra work
- Enrollment minimum is 3 credits; maximum without special permission is 16.5 credits.

# QUESTIONS?